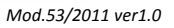

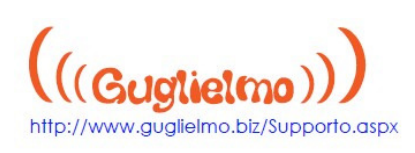

## ACCESSO all' HOTSPOT WI-FI™ GUGLIELMO **STEP BY STEP**

1. Assicurati che sia attivo il proprio dispositivo wireless integrato oppure la propria scheda wireless PCI, PCMCIA o USB 802.11. Se hai problemi con il dispositivo wireless puoi contattare il supporto tecnico.

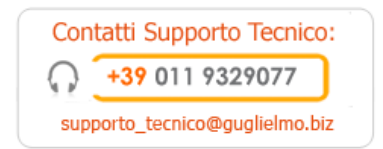

2. Lancia il tuo browser internet e vedrai automaticamente apparire la pagina di autenticazione del portale di accesso dell'Hotspot Guglielmo.

| (((Gugtietmo))) wireless                                                                 | internet provider Italiano   Cambia                                                       |
|------------------------------------------------------------------------------------------|-------------------------------------------------------------------------------------------|
|                                                                                          | Inserire qui i dati del tuo account*<br>Username<br>Password<br>Memorizza Account         |
| Theat                                                                                    | Utilizzo Ricarica Istruzioni Supporto                                                     |
| Scopri come ricevere il tuo SMS 🕨                                                        | Verifica dove puoi riutilizzare<br>il credito residuo del tuo account<br>Roaming Partners |
|                                                                                          | © 2004-2011 Guglielmo                                                                     |
| Aggiorna le mappe<br>del tuo navigatore<br>satellitare GPS con gli<br>Hot Spot Guglielmo | Contatti Supporto Tecnico:<br>+39 011 9329077<br>supporto_tecnico@guglielmo.biz           |

\* Le credenziali di accesso al sistema (username e passord) sono strettamente personali e cedibili a terzi. L'utente, titolare dell'account, è direttamente responsabile a norma delle lege vigenti per Viso fatto del servizio Internet. Si raccomanda in caso di furto o smarrimento di comunicarlo tempestivamente al nostro supporto tecnico non

3. Clicca sul tasto SMS. Si aprirà una finestra con le istruzioni per ottenere il tuo account. Leggile attentamente. Una volta lette, clicca su procedi. Inserisci il tuo numero di cellulare comprensivo del

## Guglielmo S.r.l. Via Livatino, 9 42100 Reggio Emilia www.guglielmo.biz info@guglielmo.biz

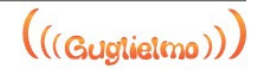

permesso scritto. Guglielmo S.r.I. si riserva di modificare i contenuti del presente documento parzialmente o interamente senza alcun preavviso e non si assume alcuna responsabilità in merito all'utilizzo e/o la divulgazione degli stessi contenuti

Guglielmo è un marchio registrato di proprietà Guglielmo Srl. Altri nomi possono essere marchi registrati dei rispettivi proprietari.

Copyright © 2004-2009 Guglielmo

Il presente documento è fornito ai soli fini informativi ed il suo contenuto è soggetto a modifiche senza preavviso

Il presente documento può contenere errori e non è coperto da alcuna garanzia o condizione, sia espresse in forma orale o implicite nelle leggi, ivi comprese garanzie e condizioni implicite di commerciabilità o idoneità ad un particolare scopo. Nello specifico ci solleviamo da ogni responsabilità relativa al presente documento che non costituisce alcun obbligo contrattuale diretto o indiretto. Il presente documento non può essere iprodotto o trasmesso in nessuna forma e con nessun mezzo, elettronico o meccanico, per nessuno scopo senza il nostro

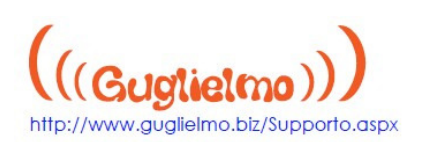

prefisso internazionale (ad es. per l'Italia è 39) ed il Codice Attivazione "accountwifi"; clicca poi sul tasto procedi.

| ((Gugtie                                        | almo))) wireless internet provider                                                                                                    | Italiano   Cambia                                                                                                    |                                                                                                    |
|-------------------------------------------------|----------------------------------------------------------------------------------------------------|----------------------------------------------------------------------------------------------------|----------------------------------------------------------------------------------------------------|
|                                                 | SMS 7 me                                                                                                    | Come ricevere il proprio<br>Account Wi-Fi™<br>tramite SMS                                                                                                    |                                                                                                    |
| Gentile d<br>Al fine di<br>Wi-Fi™ d<br>gentilme | iente,<br>ottenere il suo account personal<br>i Guglielmo, conformemente al E<br>nte di procedere nel seguente m                                                                | e per l'utilizzo del servizio<br>L 144/2005, le chiediamo<br>odo:                                                                                                    |                                                                                                    |
| 1) Cliccar<br>on-line                           | e sul tasto <b>"Procedi"</b> per accede                                                                                                    | re al modulo di richiesta                                                                                                    |                                                                                                    |
| 2) Inseri<br>(es. +39                           | re nell'apposito campo il proprio<br>333).                                                                                                    | numero di cellulare                                                                                                    |                                                                                                    |
| 3) Nel ca                                       | mpo 'Codice Attivazione' digitare                                                                                                    | · []                                                                                                    |                                                                                                    |
| 4) Infine<br>un SMS (                           | , cliccando sul pulsante <b>"Invia"</b> (<br>ratuito contenete il suo account                                                                                                   | iceverà immediatamente<br>Guglielmo.                                                                                                    |                                                                                                    |
| non potr<br>Per quals<br>invitiance             | le SIM straniere possono usufr.<br>iamo di notare che dopo il primo<br>à più essere associato a nessun<br>iasi ulteriore informazione o rich<br>a scrivere a supporto_tecnico@g | invio il numero di cellulare<br>altro account.<br>lesta di chiarimento la<br>uglielmo.biz                                                                                                    |                                                                                                    |
| ((Guglielmo)))                                  |                                                                                                    | wireless internet se                                                                                                    | ervice provide                                                                                                    |
| ((Gugtietmo)))                                  |                                                                                                    | wireless internet se                                                                                                    |                                                                                                    |
| ((Gugtietmo)))                                  |                                                                                                    | wireless internet se                                                                                                    | ervice provide                                                                                                    |
| ((Gugtietmo)))                                  |                                                                                                    | wireless internet se                                                                                                    | ervice provide                                                                                                    |
| ((Gugtietmo)))                                  |                                                                                                    | wireless internet se                                                                                                    | ervice provide                                                                                                    |
| ((Gugtietmo)))                                  | mitations for foreign users. Due<br>gal usage of the Internet not all                                                                                                    | wireless internet se<br>internet se<br>Informativa sul trattamento dei dati personali<br>Con la compliazione del modulo, l'utente acconsente a mett<br>dati personali che seranno utilizzati ai soli fini informativi e<br>alle pertoratività                                                                                                    | ervice provide<br>ENGLISH VERSIC<br>ENGLISH VERSIC                                                                                                    |
| ((Gugtietmo)))                                  | mitations for foreign users. Due<br>pal usage of the Internet not all                                                                                                    | wireless internet se<br>wireless internet se<br>Informativa sul trattamento dei dati personali<br>Con la compilazione del modulo, l'utente acconsente a mett<br>dati personali che saranno utilizzati ai soli fini informativi e<br>alla nostra attività.<br>Ai sensi del DL 196/2004 con riferimento ai dati personali te<br>arquisifi relazione ai roporti roportattali informativi el                                                                                                    | ere a disposizione i su<br>/o promozionali ineren<br>saguisti o che verranno                                                                                                    |
| ((Gugtietmo)))                                  | mitations for foreign users. Due<br>Jal usage of the Internet not all                                                                                                    | wireless internet se<br>internet se<br>internet set<br>internet set<br>internet | ervice provide<br>ENGLISH VERSIC<br>ere a disposizione i suu<br>/o promozionali ineren<br>acquisti o che verrann<br>i o a quelli che potrann<br>secondo correttezza<br>etemi informatizzati che                                 |
| ((Gugtietmo)))                                  | mitations for foreign users. Due<br>gal usage of the Internet not all<br>uente modulo:<br>Prefisso Intern.(senza "+") / Numero                                                  | wireless internet se<br>biological sector of the sector of the sector of t                                                                                                    | ervice provide<br>ENGLISH VERSIO<br>ere a disposizione i suc<br>/o promozionali inereni<br>acquisiti o che verrann<br>i o a quell'che potrann<br>secondo correttezza<br>setoni informatizzati ch<br>e formalità qui indicate    |
| ((Gugtietmo)))                                  | mitations for foreign users. Due<br>gal usage of the Internet not all<br>uente modulo:<br>Prefisso Intern.(senza "+") / Numero                                                  | wireless internet se  Informativa sul trattamento dei dati personali Con la compliazione del modulo, l'utente acconsente a mett dati personali che saranno utilizzati ai soli fini informativi e alla nostra attività. Ai sensi del DL 196/2004 con riferimento ai dati personali d acquisiti in relazione ai rapporti contrattuali intercorsi con Le essere teruti in futuro, vi informiamo che: i dati personali sono e saranno trattati in modo lecto e comunque nel rispetto del citato DL 196/2004, sia con si cartacei; in qualsiasi momento Lei potrà opporsi al loro utilizzo, per le scrivendo al titolare del trattamento dei dati.                                                                                                    | ervice provide<br>ENGLISH VERSIC<br>ere a disposizione i suc<br>/o promozionali inereni<br>acquisiti o che verranni<br>o a quelli che potranni<br>secondo correttezza i<br>stemi informatizzati chi<br>e formalità qui indicate |
| ((Gugtietmo)))                                  | mitations for foreign users. Due<br>jal usage of the Internet not all<br>uente modulo:<br>Prefisso Intern.(senza "+") / Numero                                                  | wireless internet se<br>biological distribution of the service of the service of th                                                                                                    | ere a disposizione i suo<br>/o promozionali inereni<br>acquisiti o che verrann<br>i o a quelli che potrann<br>secondo correttezza i<br>semi informatizzati ch<br>e formalità qui indicate                                       |

4. Il provider Guglielmo ti invierà un sms con username e password per l'accesso da digitare nella pagina di autenticazione.

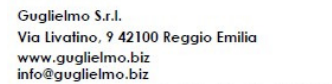

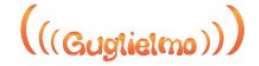

Guglielmo è un marchio registrato di proprietà Guglielmo Srl. Altri nomi possono essere marchi registrati dei rispettivi proprietari.

Copyright © 2004-2009 Guglielmo

Il presente documento è fornito ai soli fini informativi ed il suo contenuto è soggetto a modifiche senza preavviso. Il presente documento è tornito ai soli fini informativi ed il suo contenuto è soggetto a modifiche senza preavviso. Il presente documento può contenere errori e non è coperto da alcuna garanzia o condizione, sia espresse in forma orale o implicite nelle leggi, ivi comprese garanzie e condizioni implicite di commerciabilità o idoneità ad un particolare scopo. Nello specifico ai solleviamo da aogini responsabilità relativa al presente documento che non costituisce alcun obbligo contrattuale diretto o indiretto. Il presente documento non può essere riprodotto o trasmesso in nessuna forma e con nessun mezzo, elettronico o meccanico, per nessuno scopo senza il nostro

permesso scritto. Guglielmo S.r.L. si riserva di modificare i contenuti del presente documento parzialmente o interamente senza alcun preavviso e non si assume alcuna responsabilità in merito all'utilizzo e/o la divulgazione degli stessi contenuti.

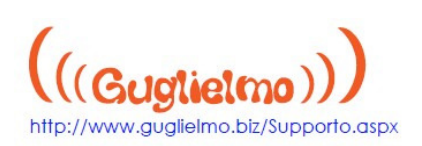

5. Dopo aver digitato il proprio nome utente e password negli appositi campi del portale di accesso iniziale il server remoto di Guglielmo procederà all'autenticazione istantaneamente, sarà quindi possibile navigare, inviare o ricevere e-mail o sfruttare i servizi disponibili, relativamente al proprio profilo.

| (((Guglietmo))) wireless                                                                 | internet provider Italiano Cambia                                                                   |
|------------------------------------------------------------------------------------------|----------------------------------------------------------------------------------------------------|
|                                                                                          | Inserire qui i dati del tuo account*         Username         Password         ☐ Memorizza Account  |
| TIMES                                                                                    | Utilizzo Ricarica Istruzioni Supporte                                                               |
| icopri come ricevere il tuo SMS )<br>iccount via SMS                                     | Verifica dove puoi riutilizzare<br>il credito residuo del tuo account<br>Roaming Partners → Privacy |
| -                                                                                        | © 2004-2011 Guglielmo                                                                               |
| Aggiorna le mappe<br>del tuo navigatore<br>satellitare GPS con gli<br>Hot Spot Guglielmo | Contatti Supporto Tecnico:<br>+39 011 9329077<br>supporto_tecnico@guglielmo.biz                     |

6. Al termine della sessione per disconnettersi clicca sul tasto di Logout (che compare automaticamente dopo l'accesso) sulla digitare console di servizio oppure "https://secure.guglielmo.biz/logout" nell'indirizzo del browser.

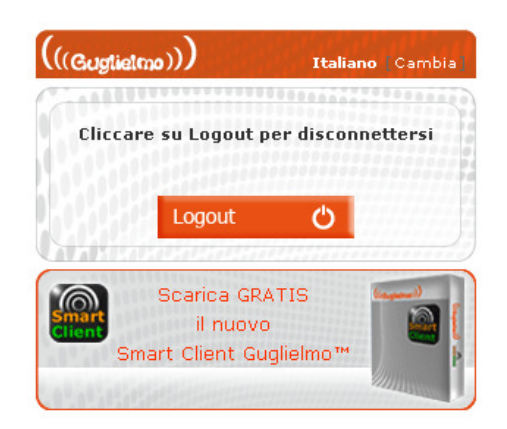

## Guglielmo S.r.l. Via Livatino, 9 42100 Reggio Emilia

## www.guglielmo.biz info@guglielmo.biz

Il presente documento è fornito ai soli fini informativi ed il suo contenuto è soggetto a modifiche senza preavviso

Il presente documento può contenere errori e non è coperto da alcuna garanzia o condizione, sia espresse in forma orale o implicite nelle leggi, ivi comprese garanzie e condizioni implicite di commerciabilità o idoneità ad un particolare scopo. Nello specifico ci solleviamo da ogni responsabilità relativa al presente documento che non costituisce alcun obbligo contrattuale diretto o indiretto. Il presente documento non può essere iprodotto o trasmesso in nessuna forma e con nessun mezzo, elettronico o meccanico, per nessuno scopo senza il nostro

permesso scritto. Guglielmo S.r.L. si riserva di modificare i contenuti del presente documento parzialmente o interamente senza alcun preavviso e non si assume alcuna responsabilità in merito all'utilizzo e/o la divulgazione degli stessi contenut

Guglielmo è un marchio registrato di proprietà Guglielmo Srl. Altri nomi possono essere marchi registrati dei rispettivi proprietari.

Copyright © 2004-2009 Guglielmo

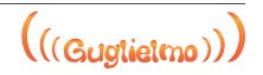